## **V** Загрузка телефонной книги

Данные телефонной книги с устройства Bluetooth® можно зарегистрировать для контактов на устройстве с помощью Bluetooth®.

#### Автоматическая загрузка

Если функция «Синхронизация контактов и истории вызовов» (Contacts and Call History Sync) включена, контакты и история вызовов загружаются автоматически при подключении к устройству Bluetooth®.

#### Загрузка вручную

Если функция «Синхронизация контактов и истории вызовов» (Contacts and Call History Sync) выключена, для загрузки телефонной книги выполните следующие операции.

1. Выберите «Связь» (Communication) на главном экране.

|                                                                                                    | <ul><li>Информация</li><li>Развлечения</li></ul> |         |
|----------------------------------------------------------------------------------------------------|--------------------------------------------------|---------|
| -                                                                                                    | Связь                                            | 7:10 am |
| A COLUMN A COLUMN A COLUMN A COLUMN A COLUMN A COLUMN A COLUMN A COLUMN A COLUMN A COLUMN A COLUMN A COLUMN A C | 🔨 Навигация                                      |         |
|                                                                                                    | 🌞 Настройки                                      |         |

2. Выберите «Контакты» (Contacts).

| Связь                |  |        | 7:2 |
|----------------------|--|--------|-----|
| Избранное            |  |        |     |
| История вызовов      |  | iPhone |     |
| Контакты             |  | in i   |     |
| Текстовые сообщения  |  |        |     |
| Панель набора номера |  |        |     |
|                      |  |        |     |

3. Выберите «Обнов. контакты» (Update Contacts).

|   |             | 7:38              |
|---|-------------|-------------------|
|   | Контакты    | Опция             |
|   | Mazda       | M                 |
| < | My Number   | s                 |
|   | SDL Android |                   |
|   | SDL iPhone  | 🖺 Обнов. контакты |
|   |             |                   |
|   |             |                   |

### ▼ Сохранение контактов в списке «Избранное»

Всего можно сохранить до 100 контактов. Сохранение телефонного номера экономит ваше время, поскольку вам не придется искать в телефонной книге абонента, которому вы хотите позвонить.

### ПРИМЕЧАНИЕ

Контакты должны быть введены (телефонная книга должна быть загружена) заранее.

# Сохранение в списке «Избранное»

1. Выберите «Связь» (Communication) на главном экране.

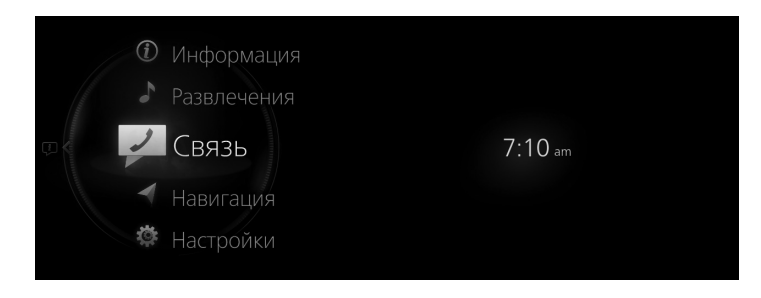

2. Выберите «Контакты» (Contacts).

| Связь                |        | 7:23 am |
|----------------------|--------|---------|
| Избранное            |        |         |
| История вызовов      | iPhone |         |
| Контакты             | â at   |         |
| Текстовые сообщения  |        |         |
| Панель набора номера |        |         |
|                      |        |         |

 Выберите из отображаемого списка контактов тот контакт, который вы хотите сохранить в списке «Избранное».

|  |             |   | 7:39 am           |
|--|-------------|---|-------------------|
|  | Контакты    |   | Опция             |
|  | Mazda       | М |                   |
|  | My Number   |   |                   |
|  | SDL Android |   |                   |
|  | SDL iPhone  |   | 🖺 Обнов. контакты |
|  |             |   |                   |

4. Выберите «Добавить в избр.» (Add to Favourites).

|   |              | 7:42 am            |
|---|--------------|--------------------|
|   | Mazda        | Опция              |
|   | ₲ 0802821111 |                    |
| < | ₪ 0802821111 | °                  |
|   |              | ☆ Добавить в избр. |